# Navigating the new Bizfile: File Winding Up of Business Entity – Court-Ordered Compulsory Winding Up

The "File winding up of business entity" eService allows you to initiate the winding up process for a local company or limited liability partnership (LLP), and submit the notifications to appoint a provisional liquidator or liquidator to oversee the winding up process.

A local company or LLP can be wound up voluntarily or by a court order, depending on the state of its solvency.

A company may be wound up under an Order of the Court under certain circumstances e.g. the company is unable to pay its debts. The Court may appoint a liquidator to wind up the affairs of the company. Where no liquidator is appointed by the Court, the Official Receiver shall be the liquidator of the company.

The liquidator can be any of the following type:

- Official receiver
- Insolvency practitioner

To apply for Court-ordered compulsory winding up, the following lodgements must be submitted with ACRA:

| Transaction                                                                                | Navigation        |
|--------------------------------------------------------------------------------------------|-------------------|
| File Notice of Winding Up Order and Appointment of Liquidators /<br>Provisional Liquidator | <u>Click here</u> |
| File Winding up Order                                                                      | <u>Click here</u> |
| Appointment of liquidator/provisional liquidator                                           | <u>Click here</u> |

If you are a Corporate Service Provider appointed to file winding up of a company or LLP on behalf of a third party such as a creditor or the court, the authorised position holders of the CSP and Qualified Individuals must first add the company or LLP to their client list using the "Maintain CSP client list" eService before filing the transaction.

# Step-by-step Instructions on Compulsory Winding Up by Court Order

A Singapore Government Agency Website How to identify bizfile Making Singa → Login E Q **Welcome** Login Your one-stop digital s filing and information > **Business User** Login with UEN. Corppass to transact on behalf of a business entity. Search for busin Individual User > Entity Industry Login with Singpass to transact as an individual without a registered UEN. Q Enter entity name or UEN to begin search This site is protected by reCAPTCHA and the Google <u>Privacy Policy</u> and <u>Terms of Service</u> apply. Click here to chat with me Popular 0

**Step 1:** Login to Bizfile using Corppass (Business user) credentials.

**Step 2**: Check that you are on the correct entity dashboard. The entity name will be displayed on the top menu bar and the dashboard. **Check that the UEN and entity name shown belong to the entity to be wound up.** 

| A Singapore Government Agency Website How to identify ~                                                                                                    |                                                                                                    |                                      |                              |
|----------------------------------------------------------------------------------------------------|----------------------------------------------------------------------------------------------------|--------------------------------------|------------------------------|
| bizfile Making Singapore the best place for business                                                                                                    | ② STARVIEW ▼                                                                                                    | ⊠ È → Logout Q                       |                              |
| Register 👻 Manage 👻 Annual filing 😒                                                                                                    | • Deregister • Others • Buy i                                                                                        | nformation 👻 📔 Subscribe APIs 👻      |                              |
| Access all your latest messages, manage your<br>Access all your latest messages, manage your<br>STARVIEW UNLIMITED<br>2025002432<br>View entity details<br>Pending actions ①<br>You have 0 items pending your action.<br>Action items created from 02 Dec 2024 onward | r dashboard!<br>to-do list, and view recent transactions<br>My transactions<br>My corporate servic<br>provider (CSP) | all in one place.<br>Payment history | Click here to kitat with me. |

For Corporate Service Provider applying for winding up on behalf for their clients, click the **"Corporate Service Provider"** tab on **"My profile – Select profile"** page and select your CSP firm from the dropdown list (if you belong to more than one CSP firm).

|     | A Singapore Governmen                               | t Agency Website        | <u>How to identify</u> ∽ |                     |              |                   |                  |   |                               |
|-----|-----------------------------------------------------|-------------------------|--------------------------|---------------------|--------------|-------------------|------------------|---|-------------------------------|
|     |                                                     | he best place for busin | iess                     | (2) AGILITY         | Consulting 🔻 | 99+               | È → Logout       | Q |                               |
|     | Register 🔻                                          | Manage 👻                | Annual filing 🔻          | Deregister 👻        | Others 👻     | Buy information 👻 | Subscribe APIs 🔻 |   |                               |
|     | Home > My profile                                   |                         |                          |                     |              |                   |                  |   |                               |
|     | My profi                                            | e                       |                          |                     |              |                   |                  |   |                               |
|     | You are logged in as                                | NICOLE LIM              | (NRIC \$966974           | OF).                |              |                   |                  |   |                               |
|     | ← Back<br>Select profi<br>Select a profile and enti | le<br>ty to proceed.    |                          |                     |              |                   |                  |   |                               |
| г   | My Entities                                         | rovidor                 | Corpor                   | ate Service         | Provider     |                   |                  |   |                               |
| L L | Corporate Service P                                 | lovidei                 | Select your              | corporate service p | rovider firm |                   |                  |   |                               |
|     |                                                     |                         | AGILITY                  | CONSULTING          |              |                   |                  | • | Click here to × chat with me. |
|     |                                                     |                         | AGILITY                  | CONSULTING          |              |                   |                  | ~ |                               |
|     |                                                     |                         | eService fr              | om the mega mer     | nu. (i)      |                   |                  |   |                               |

To select the entity you want to file for, use the search function to search and click on the displayed entity name under the search bar.

| ← Back<br>Select profile<br>Select a profile and entity to proceed. |                                                                                                    |                                                                       |                               |
|---------------------------------------------------------------------|----------------------------------------------------------------------------------------------------|-----------------------------------------------------------------------|-------------------------------|
| My Entities<br>Corporate Service Provider                           | Corporate Service Provider                                                                                                    |                                                                       |                               |
|                                                                     | AGILITY CONSULTING<br>Select the client that you would like to file for fr<br>If you are filing for an ad hoc client, proceed to t<br>eService from the mega menu. (i)<br><u>Proceed to dashboard</u> | • om the list below.<br>he post-login dashboard and select the        |                               |
|                                                                     | Synergy                                                                                                    | Q Search       ■ Sort by: Latest updated                              | Click here to<br>chat with me |
|                                                                     | SYNERGY CONSULTING ><br>202400007Z<br>To-do items: 5                                                                                                    | SynergyBridge (Singapore ><br>Branch)<br>T24FC0018K<br>To-do items: 0 |                               |

Step 3: From the mega menu, select "Deregister", click "Local company" or "Limited liability partnership" tab and select "File winding up of business entity".

| bizile Making Singapore the best place for t         | usiness OG                                       | OD VIBES 👻 🖸 🖪 🔀 🖓 Logout 🔍                   |   |
|------------------------------------------------------|--------------------------------------------------|-----------------------------------------------|---|
| Register 👻 Manage 👻                                  | Annual filing 👻 Deregister 🔺 Ot                  | ners ▼   Buy information ▼   Subscribe APIs ▼ |   |
| Deregister<br>Access eServices to close an entity or | cancel professional registration                 |                                               |   |
| Local company                                        | Limited liability partnership                    |                                               |   |
| Foreign company                                      | eServices to cease a limited liability partnersh | qi                                            |   |
| Sole<br>proprietorship/partnership                   | Cancel professional status                       | u etatue                                      |   |
| Limited liability partnership                        |                                                  | 1100                                          |   |
| Limited partnership                                  | Striking off                                     |                                               |   |
| Public accounting firm                               | Apply to strike off business entity              | Manage striking off                           |   |
| Corporate service provider                           | Submit/Clear objections against striking         | ;off                                          |   |
| Public accountant                                    | Mindia - un                                      |                                               |   |
| Approved liquidator                                  | File winding up of business entity               | Manage winding up                             |   |
|                                                      | Receivership                                     |                                               | • |

# Step 4: Click "Start" on the "File winding up of business entity" introduction page.

| local company or LLP may be subject to winding up by a C                       | Court Order in specific             |
|--------------------------------------------------------------------------------|-------------------------------------|
| formation is required:                                                         | tiens debts. The following          |
| Notice of Winding-up Order and Particulars of Liquidator(s)                    |                                     |
| <ul> <li>Grounds for compulsory winding up</li> </ul>                          |                                     |
| <ul> <li>Name of plaintiff</li> </ul>                                          |                                     |
| <ul> <li>Solicitors of plaintiff</li> </ul>                                    |                                     |
| • Winding up number                                                            |                                     |
| <ul> <li>Winding up order made</li> </ul>                                      |                                     |
| • Copy of notice of winding up                                                 |                                     |
| • Copy of court order for winding up                                           |                                     |
| • Date of filing winding up order in court                                     |                                     |
| <ul> <li>List of information when appointing a provisional liquidat</li> </ul> | or/liquidator                       |
| l seful reminders                                                              | 0                                   |
| Submit the required documents and proceedings within the                       | e stipulated timelines to avoid any |
| delays in the winding up process.                                              | e supulted timelines to avoid any   |
| Charle that you have entered all information correctly hefe                    | pre submitting your application.    |

## 1) File Notice of Winding Up Order and Appointment of Liquidators / Provisional Liquidator

Step 1: Verify the business entity details to ensure you are applying to wind up the correct entity.

| 1                                                | 2                  | 3        |  |
|--------------------------------------------------|--------------------|----------|--|
| Details of winding up                            | Review and confirm | Complete |  |
|                                                  |                    |          |  |
|                                                  |                    |          |  |
|                                                  |                    |          |  |
| Enter details of windin                          | ig up              |          |  |
| Select the type of winding up to start the proce | ess.               |          |  |
|                                                  |                    |          |  |
| Type of winding up                               |                    |          |  |
|                                                  | E-ALTEN            |          |  |
|                                                  | T24LL0116E         |          |  |
|                                                  | Entity name        |          |  |
|                                                  | GOOD VIBES         |          |  |

Step 2: Select "Compulsory winding up" from the "Type of winding up" dropdown list.

| 1<br>Details of winding up                                             | 2<br>Review and confirm                      | Complete                       |  |
|------------------------------------------------------------------------|----------------------------------------------|--------------------------------|--|
|                                                                        |                                              |                                |  |
| Enter details of winding                                               | ир                                           |                                |  |
| Select the type of winding up to start the process. Type of winding up |                                              |                                |  |
|                                                                        | Entity UEN<br>T24LL0116E                     |                                |  |
|                                                                        | Entity name<br>GOOD VIBES                    |                                |  |
|                                                                        | Type of winding up Select type of winding up | •                              |  |
|                                                                        | Members' voluntary winding up                |                                |  |
| ← Back                                                                 | Compulsory winding up                        | riew and confirm $\rightarrow$ |  |

**Step 3:** Specify the grounds for compulsory winding up and provide the plaintiff's name, plaintiff's solicitors, Notice of winding up number and date.

**Important:** The date of the Notice of winding up order must be the current date or a past date; future dates are not permitted.

|                                                                                                    | Compulsory winding up                                                                                                    | •              |          |
|----------------------------------------------------------------------------------------------------|----------------------------------------------------------------------------------------------------|----------------|----------|
| Notice of winding up order                                                                                                    |                                                                                                    |                |          |
| A Notice of Winding Up Order is a formal<br>document issued by the court that confirms a<br>company is to be wound up compulsorily. This<br>notice must be filed with ACRA within 7 days of<br>the court order. | Grounds for compulsory winding up                                                                                                    | Non-insolvency |          |
|                                                                                                    | Enter name of plaintiff Solicitors for plaintiff                                                                                                    |                |          |
|                                                                                                    | Enter name of solicitor Winding up number                                                                                                    |                |          |
|                                                                                                    | Winding up order made on 01 Jun 2025                                                                                                    |                |          |
|                                                                                                    | Winding up order made on cannot be a particular of the second second sec | iuture date    | <br>•    |
|                                                                                                    |                                                                                                    | •              | <b>^</b> |

## Step 4: Upload a copy of the Notice of Winding up order

|                                     | Winding up order made on           10 Mar 2025                                                                                                    |          |
|-------------------------------------|----------------------------------------------------------------------------------------------------|----------|
|                                     | Attach copy of notice                                                                                                    |          |
|                                     | Ľ۵                                                                                                    |          |
|                                     | You have reached the maximum upload limit of 1 file(s)<br>Supported formats: PDF                                                                                                    |          |
|                                     | Maximum file size: 2MB per file                                                                                                    |          |
|                                     | Embedded images and files will not be scanned for personal information. Consider masking ar<br>sensitive personal information before uploading, as it could be part of records accessible to th<br>public. | ny<br>ne |
|                                     | You have reached the maximum upload limit of 1 file(s)                                                                                                    |          |
|                                     | Winding up.pdf<br>Uploaded - 332.3 KB                                                                                                    | Ō        |
| Liquidator/Provisional liquidator d | letails                                                                                                    |          |
| + Add new liquidator                |                                                                                                    | •        |

**Step 5:** Click **"Add new liquidator"** to appoint a liquidator or provisional liquidator. At least one liquidator must be appointed.

| Winding up order made on                                                                                                    |                                   |          |
|----------------------------------------------------------------------------------------------------|-----------------------------------|----------|
| 10 Mar 2025                                                                                                    |                                   |          |
| Attach copy of notice                                                                                                    |                                   |          |
|                                                                                                    |                                   |          |
| You have reached the maximum upload limit of 1 file(s)                                                                                                    |                                   |          |
| Supported formats: PDF<br>Maximum file size: 2MB ner file                                                                                                    |                                   |          |
| Embedded images and files will not be scanned for personal information. Conside<br>sensitive personal information before uploading, as it could be part of records ac<br>public.<br>You have reached the maximum upload limit of 1 file(s) | er masking any<br>cessible to the |          |
| Winding up.pdf<br>Uploaded - 332.3 KB                                                                                                    | Ō                                 |          |
|                                                                                                    |                                   |          |
| Liquidator/Provisional liquidator details                                                                                                    |                                   | <b>(</b> |
| + Add new liquidator                                                                                                    |                                   |          |

**Step 6:** Specify whether you are appointing a liquidator or provisional liquidator. Enter the appointment date and select the liquidator type from the dropdown list.

**Important:** The liquidator appointment date must be either the current date or a past date; future dates are not permitted.

| Liquidator details               |                         |                       |      |
|----------------------------------|-------------------------|-----------------------|------|
|                                  |                         |                       |      |
| Type of appointment              |                         |                       |      |
| C Liquidator                     | Provisional Liquidator  |                       |      |
| Appointment date                 |                         |                       |      |
| DD MMM YYYY                      | Ē                       |                       |      |
|                                  |                         |                       |      |
| Liquidator type                  |                         |                       |      |
| Select liquidator type           | <u> </u>                |                       |      |
| Approved Insolvency Practitioner |                         |                       |      |
| Official Receiver                |                         |                       | Save |
|                                  |                         |                       | Save |
|                                  |                         |                       |      |
|                                  | + Add new liquidator/pr | rovisional liquidator |      |
|                                  |                         |                       |      |
|                                  |                         |                       |      |

7

### For appointment of Approved Insolvency Practitioner

• Enter the IP license number and click **"Retrieve information"** to retrieve the liquidator's personal information. Fill in their email and mobile number. Enter the liquidator's Unique Entity Number (UEN) and click **"Search"** to retrieve the liquidator entity information. Click **"Save"**.

| Liquidator details               |   |
|----------------------------------|---|
| Type of appointment              |   |
| O Liquidator                     |   |
| Appointment date                 |   |
|                                  |   |
| Liquidator type                  |   |
| Approved Insolvency Practitioner |   |
| Liquidator information           |   |
|                                  |   |
| P license number                 |   |
| E897826 Retrieve information     |   |
| mail address                     |   |
|                                  |   |
|                                  |   |
| Country code                     |   |
| Select country code              |   |
|                                  |   |
| Mobile number                    |   |
|                                  |   |
|                                  |   |
| Entity Information               |   |
| JEN                              |   |
| TAELL 0024E                      |   |
| 125LL0031E Search                |   |
|                                  |   |
|                                  |   |
| Delete                           | s |
|                                  |   |

### For appointment of Official Receiver

• When selecting the official receiver as liquidator, the system will automatically populate the Liquidator Information section with the Ministry of Law's official contact details. Click **"Save"** to continue.

| Liquidator details              |                                                         | ^        |  |
|---------------------------------|---------------------------------------------------------|----------|--|
| Type of appointment  Liquidator | Provisional Liquidator                                  |          |  |
| Appointment date                |                                                         |          |  |
| 11 Mar 2025                     | Ħ                                                       |          |  |
| Liquidator type                 |                                                         |          |  |
| Official Receiver               | • )                                                     |          |  |
| Liquidator informati            | on                                                      |          |  |
| Name of liquidator              | Ministry of Law                                         |          |  |
| UEN                             | T08GA0018G                                              |          |  |
| Entity name                     | Ministry of Law                                         |          |  |
| Address                         | 100 HIGH STREET #08-02 THE<br>TREASURY SINGAPORE 179434 |          |  |
| Î Delete                        |                                                         | Save     |  |
|                                 | + Add new liquidator/provisional li                     | quidator |  |

**Step 7:** Click **"Add new liquidator/provisional liquidator"** to add additional liquidators. Once you have completed all liquidators' appointment, click **"Review and confirm"** to proceed.

|   | 11 Mar 2025                                                                                                    |   |
|---|----------------------------------------------------------------------------------------------------|---|
|   | Liquidator type                                                                                                    |   |
|   | Official Receiver                                                                                                    |   |
|   | Liquidator information                                                                                                    |   |
|   | Name of liquidator       Ministry of Law         UEN       T08GA0018G         Entity name       Ministry of Law         Address       100 HIGH STREET #08-02 THE<br>TREASURY SINGAPORE 179434 |   |
| [ | + Add new liquidator/provisional liquidator                                                                                                    |   |
|   | ← Back Save draft Review and confirm →                                                                                                    | 8 |
|   |                                                                                                    | 1 |

Step 8: Review all information carefully. Check the declaration box and click "Submit".

| 1. Ministry of Law                                                                                               |                                                                                                   |                                                                                                    |                                    |
|----------------------------------------------------------------------------------------------------|---------------------------------------------------------------------------------------------------|----------------------------------------------------------------------------------------------------|------------------------------------|
| Appointment details                                                                                              |                                                                                                   |                                                                                                    |                                    |
| Type of appointment<br>Liquidator                                                                                | Liquidator type<br>Official Receiver                                                              | Appointment date<br>11 Mar 2025                                                                                           |                                    |
| Liquidator information                                                                                           |                                                                                                   |                                                                                                    |                                    |
| Name of liquidator<br>MINISTRY OF LAW                                                                            |                                                                                                   |                                                                                                    |                                    |
| Entity information                                                                                               |                                                                                                   |                                                                                                    |                                    |
| UEN<br>T08GA0018G                                                                                                | Entity name<br>MINISTRY OF LAW                                                                    | Address<br>100 HIGH STREET #08-02 THE<br>TREASURY SINGAPORE 179434                                                        |                                    |
| <ul> <li>I, Willow Raisa Moore, decla</li> <li>The above information</li> <li>I am aware that I may b</li> </ul> | re the following:<br>submitted is true and correct to th<br>e liable to prosecution if I submit a | e best of my knowledge and I am authorised to file this ap<br>ny false or misleading information in this application/tran | plication/transaction.<br>saction. |
| ← Back                                                                                                    |                                                                                                   |                                                                                                    | Submit →                           |

**Step 9**: Upon successful submission, you will receive an acknowledgement message that the Notice of winding up order and appointment of liquidator/provisional liquidator has been successfully filed.

To continue with the next step, click **"Overview of Winding up process"** on the acknowledgement page to return to the **"File winding up of business entity"** introduction page. You the eService through the mega menu under **"Deregister"** and select **"File winding up of business entity"**.

If you need more time, you can return to the eService later as your submissions will be saved in the system.

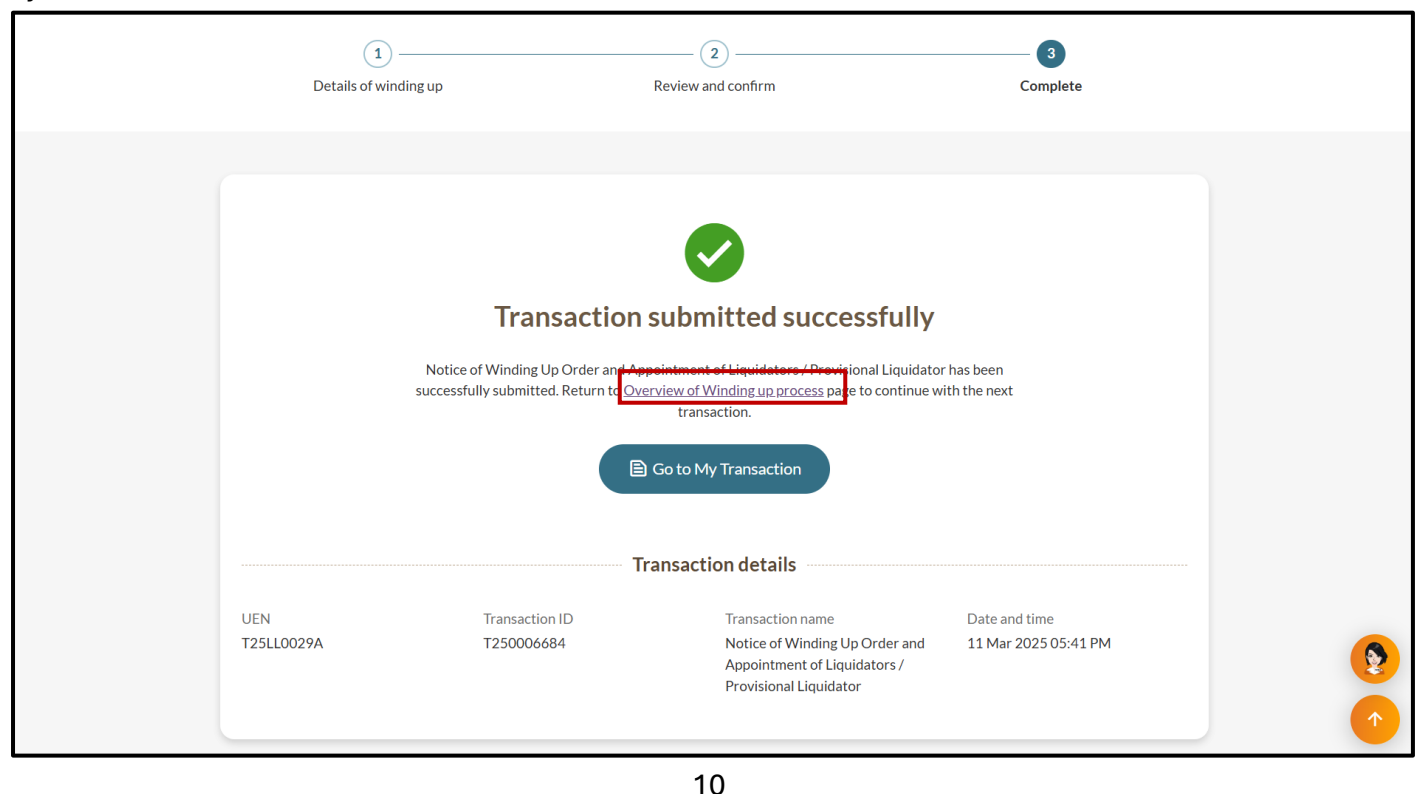

**Step 10**: A notification confirming the successful submission will be sent to your Bizfile Inbox. The entity status will also be changed to "In liquidation" upon the filing of this transaction.

| bizfile Making Singapore the best place for business (2) LILY CONSULTING - 2 Logout Q                                                                                                    |
|----------------------------------------------------------------------------------------------------|
| Register 🔻 Manage 👻 Annual filing 👻 Deregister 👻 Others 👻 🛛 Buy information 👻 🛛 Subscribe APIs 👻                                                                                                    |
| Home > Inbox                                                                                                    |
| Inbox                                                                                                    |
| ← All messages<br>Notice of Winding Up Order and Appointment of Liquidators/Provisional Liquidator<br>successfully submitted.<br>11 Mar 2025 · 5:41 PM                                                                                                    |
| Dear Sir/Madam  Entity Name: LILY CONSULTING LLP Entity UEN: T25LL0029A Transaction Name: Notice of Winding Up Order and Appointment of Liquidators/Provisional Liquidator Transaction Number: T250006684 The transaction has been successfully submitted. Entity status for LILY CONSULTING LLP updated to In Liquidation - Compulsory Winding Up |
| Accounting and Corporate Regulatory Authority (ACRA)                                                                                                    |

# 2) File Winding up Order

#### Step 1: On the "File winding up of business entity" introduction page, click "Start".

| A local company or LLP may be subject to winding up by a Court Order in specific                                                                                                    |  |
|----------------------------------------------------------------------------------------------------|--|
| circumstances, particularly when the entity is unable to settle its debts. The following information is required:                                                                                                    |  |
| Notice of Winding-up Order and Particulars of Liquidator(s)                                                                                                    |  |
| • Grounds for compulsory winding up                                                                                                    |  |
| • Name of plaintiff                                                                                                    |  |
| <ul> <li>Solicitors of plaintiff</li> </ul>                                                                                                    |  |
| • Winding up number                                                                                                    |  |
| • Winding up order made                                                                                                    |  |
| • Copy of notice of winding up                                                                                                    |  |
| • Copy of court order for winding up                                                                                                    |  |
| • Date of filing winding up order in court                                                                                                    |  |
| List of information when appointing a provisional liquidator/liquidator                                                                                                    |  |
|                                                                                                    |  |
| <ul> <li>Submit the required documents and proceedings within the stipulated timelines to avoid any delays in the winding up process.</li> <li>Check the up have been deally for a start of the start of the</li></ul> |  |
| Check that you have entered all information correctly before submitting your application.                                                                                                    |  |
|                                                                                                    |  |
| Start →                                                                                                    |  |
|                                                                                                    |  |

**Step 2:** The **"Overview of winding up process"** pop up will be updated to indicate that the Notice of Winding up Order and Appointment of Liquidators/Provisional Liquidator has been submitted. Click **"Resume current process"** to continue.

**Important:** Selecting **"Start new process"** will initiate a new winding up application and delete all previously submitted information.

| idator                    |
|---------------------------|
|                           |
|                           |
|                           |
|                           |
|                           |
|                           |
|                           |
| Resume current<br>process |
| Resume curr<br>process    |

**Step 3:** The webform will automatically display the details of the Notice of winding up order and the liquidator/provisional liquidator details from the first transaction.

| 1<br>Details of winding up                   | I                                       | 2 Review and confirm                   | Complete                    |
|----------------------------------------------|-----------------------------------------|----------------------------------------|-----------------------------|
|                                              |                                         |                                        |                             |
| File winding up of l                         | business entity                         |                                        |                             |
| Enter the details for the current stage      | of the winding up procedure.            |                                        |                             |
|                                              |                                         |                                        |                             |
| Type of winding up                           |                                         |                                        |                             |
| Type of winding up<br>Compulsory winding up  | Entity UEN<br>T25LL0029A                | Entity name<br>LILY CONSULTING LLP     |                             |
| Notice of winding up order                   |                                         |                                        |                             |
| Grounds for compulsory winding up Insolvency | Name of plaintiff<br>Alexander Lim      | Solicitors of plaintiff<br>Michael Lim | Winding up number<br>W12345 |
| Winding up order made on<br>08 Mar 2025      | Attach copy of notice<br>Winding up.pdf |                                        |                             |
| Liquidator/Provisional liqu                  | idator details                          |                                        |                             |

**Step 4:** Upload a copy of the court order document and specify the date of filing winding up order in court. This must be the current date or a past date; future dates are not permitted. Click **"Review and confirm"**.

|        | Attach copy of court order                                                                                                    |          |
|--------|----------------------------------------------------------------------------------------------------|----------|
|        | ıЬ                                                                                                    |          |
|        | You have reached the maximum upload limit of 1 file(s)                                                                                                    |          |
|        | Supported formats: JPG, JPEG, PNG, PDF, DOCX, XLSX, PPTX<br>Maximum file size: 2MB per file                                                                                                    |          |
|        | Embedded images and files will not be scanned for personal information. Consider masking a<br>sensitive personal information before uploading, as it could be part of records accessible to t<br>public. | ny<br>he |
|        | You have reached the maximum upload limit of 1 file(s)                                                                                                    |          |
|        |                                                                                                    |          |
|        | Court Order.pdf<br>Uploaded - 332.3 KB                                                                                                    | Ō        |
|        |                                                                                                    |          |
|        | Date of filing winding up order in court                                                                                                    |          |
|        | 08 Jun 2025                                                                                                    |          |
|        | Date of filing winding up order in court cannot be a future date                                                                                                    |          |
|        |                                                                                                    |          |
|        |                                                                                                    |          |
| ← Back | Save draft Review and confirm -                                                                                                    |          |

|--|

|   | Review and confirm                                                                                                    |  |
|---|----------------------------------------------------------------------------------------------------|--|
|   | Please review the information below before submitting.                                                                                                    |  |
|   | Winding up details                                                                                                    |  |
|   | Type of winding up     Entity UEN     Entity name       Compulsory winding up     T25LL0029A     LILY CONSULTING LLP                                                                                                    |  |
|   | Winding up order                                                                                                    |  |
|   | Attach copy of court order     Date of filing winding up order in<br>court       Court.Order,pdf     court       11 Mar 2025                                                                                                    |  |
| [ | <ul> <li>I, Willow Raisa Moore, declare the following:</li> <li>The above information submitted is true and correct to the best of my knowledge and I am authorised to file this application/transaction.</li> <li>I am aware that I may be liable to prosecution if I submit any false or misleading information in this application/transaction.</li> </ul> |  |
|   | ← Back Submit →                                                                                                    |  |

**Step 6**: Upon successful submission, you will receive an acknowledgement message that the Winding up order has been successfully filed.

To continue with the next step, click **"Overview of Winding up process"** on the acknowledgement page to return to the **"File winding up of business entity"** introduction page. You may access the eService through the mega menu under **"Deregister"** and select **"File winding up of business entity"**.

If you need more time, you can return to the eService later as your submissions will be saved in the system.

| LILY CONSULTING LLP<br>T25LL0029A |                                                                                       |                                                                      |                      |   |
|-----------------------------------|---------------------------------------------------------------------------------------|----------------------------------------------------------------------|----------------------|---|
| 1 ————<br>Details of winding up   | Review                                                                                | 2                                                                    | Complete             |   |
| Winding up ord                    | Transaction sub<br>er has been successfully submitt<br>continue with<br>Contonue with | ed. Return to <u>Overview of Winding up</u><br>the next transaction. | process page to      |   |
| LICN T                            | IT all Sat                                                                            |                                                                      | Data and king        | 0 |
| T25LL0029A T2                     | 250006685                                                                             | Winding up order                                                     | 11 Mar 2025 05:49 PM |   |

Note: All entity and personal information (including UEN, company details, NRIC/FIN numbers, names and addresses) shown are dummy data for illustration purposes only.

Step 7: A notification confirming the successful submission will be sent to your Bizfile Inbox.

| Register 👻 Manage 👻 Annual filing 👻 Deregister 👻 Others 🍷   Buy information 👻   Subscribe APIs 👻                                                                                      |
|----------------------------------------------------------------------------------------------------|
| Home > Inbox                                                                                                    |
| Inbox                                                                                                    |
|                                                                                                    |
| <ul> <li>← All messages</li> <li>Filing of Winding Up Order in Court successfully submitted.</li> <li>11 Mar 2025 + 05:49 PM</li> </ul>                                               |
| Dear Sir/Madam  • Entity Name: GOOD VIBES  • Entity UEN: T25LL0029A  • Transaction Name: Filing of Winding Up Order in Court  • Transaction Name: Filing of Winding Up Order in Court |
| Accounting and Corporate Regulatory Authority (ACRA)                                                                                                    |
|                                                                                                    |

## 3) Appointment of liquidator/provisional liquidator

#### Step 1: On the "File winding up of business entity" introduction page, click "Start".

| 3                    | Compulsory Winding Up (Winding Up by Order of Court)                                                                                                    |          |
|----------------------|----------------------------------------------------------------------------------------------------|----------|
| A lo<br>ciro<br>info | ocal company or LLP may be subject to winding up by a Court Order in specific<br>cumstances, particularly when the entity is unable to settle its debts. The following<br>ormation is required: |          |
| •                    | Notice of Winding-up Order and Particulars of Liquidator(s)                                                                                                    |          |
|                      | • Grounds for compulsory winding up                                                                                                    |          |
|                      | • Name of plaintiff                                                                                                    |          |
|                      | • Solicitors of plaintiff                                                                                                    |          |
|                      | • Winding up number                                                                                                    |          |
|                      | • Winding up order made                                                                                                    |          |
|                      | • Copy of notice of winding up                                                                                                    |          |
|                      | • Copy of court order for winding up                                                                                                    |          |
|                      | • Date of filing winding up order in court                                                                                                    |          |
|                      | <ul> <li>List of information when appointing a provisional liquidator/liquidator</li> </ul>                                                                                                    |          |
| ſ                    | Useful reminders 1                                                                                                    |          |
|                      | <ul> <li>Submit the required documents and proceedings within the stipulated timelines to avoid any delays in the winding up process.</li> </ul>                                                |          |
|                      | Check that you have entered all information correctly before submitting your application.                                                                                                    |          |
|                      |                                                                                                    | _        |
|                      |                                                                                                    | Stort >  |
|                      |                                                                                                    | Start -> |

**Step 2**: The **"Overview of winding up process"** pop up will be updated to indicate that the Winding up Order has been submitted. Click **"Resume current process"** to continue.

**Important:** Selecting **"Start new process"** will initiate a new winding up application and delete all previously submitted information.

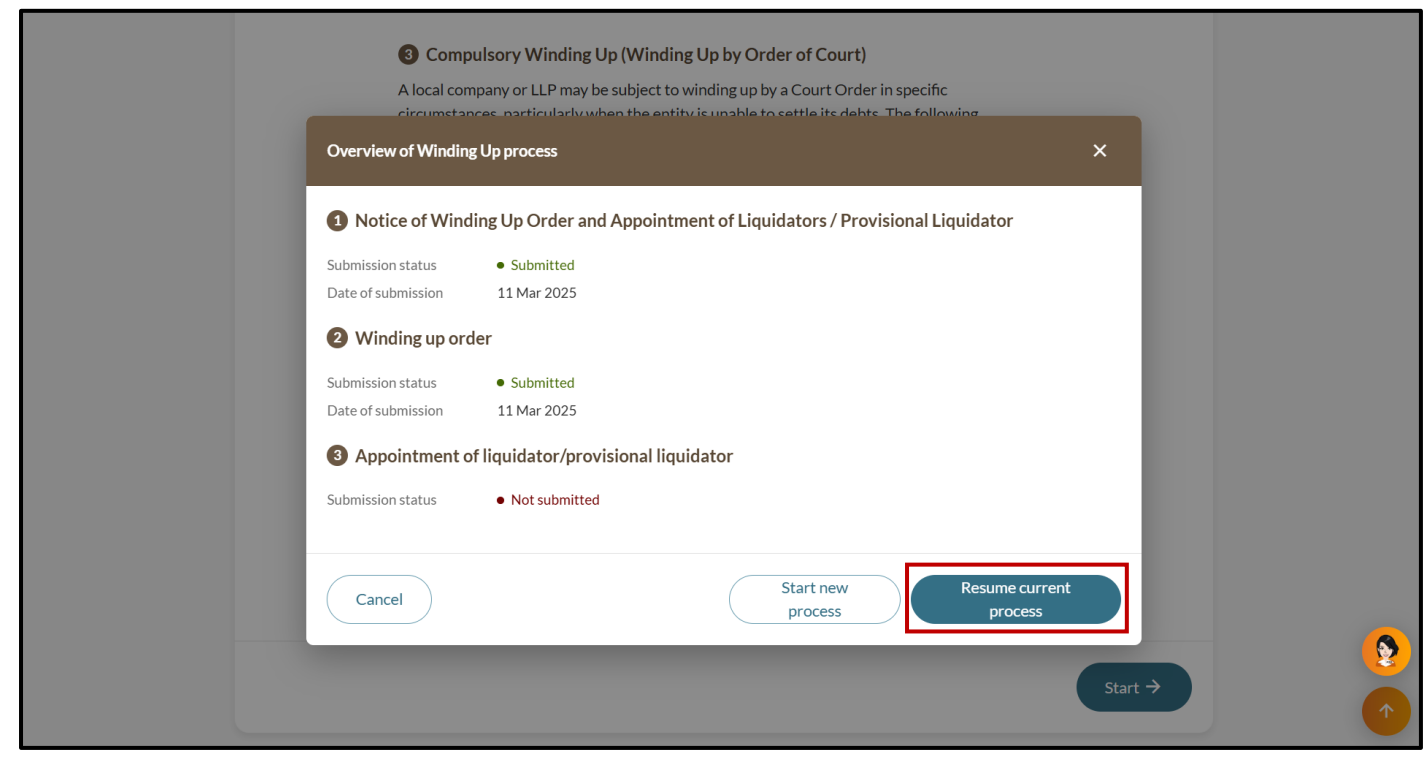

# Step 3: The webform will automatically display the details filed in the previous two transactions.

| inter the details for the current stage of the winding up procedure.                                                                                                    |                                                                                                   |                                            |                   |  |
|----------------------------------------------------------------------------------------------------|---------------------------------------------------------------------------------------------------|--------------------------------------------|-------------------|--|
| Type of winding up                                                                                                    |                                                                                                   |                                            |                   |  |
| Type of winding up                                                                                                    | Entity UEN                                                                                        | Entity name                                |                   |  |
| Compulsory winding up                                                                                                    | 202400241N                                                                                        | HOTSHOT BRANCH OFFICE                      |                   |  |
| Notice of winding up order                                                                                                    |                                                                                                   |                                            |                   |  |
| Grounds for compulsory winding up                                                                                                    | Name of plaintiff                                                                                 | Solicitors of plaintiff                    | Winding up number |  |
| Insolvency                                                                                                    | Michael Koh                                                                                       | Wong and Tan                               | E897826           |  |
| Winding up order made on                                                                                                    | Attach copy of notice                                                                             |                                            |                   |  |
| 06 May 2025                                                                                                    | Notice of resolution.pdf                                                                          |                                            |                   |  |
| Appointment of liquidator,                                                                                                    | /provisional liquidator                                                                           |                                            |                   |  |
| Appointment of liquidator,<br>1. MINISTRY OF LAW<br>Appointment details                                                                                                    | /provisional liquidator                                                                           |                                            |                   |  |
| Appointment of liquidator,<br>1. MINISTRY OF LAW<br>Appointment details<br>Type of appointment                                                                                                    | <b>/provisional liquidator</b>                                                                    | Appointment date                           |                   |  |
| Appointment of liquidator,<br>1. MINISTRY OF LAW<br>Appointment details<br>Type of appointment<br>Liquidator                                                                                                    | /provisional liquidator<br>Liquidator type<br>Official Receiver                                   | Appointment date<br>08 May 2025            |                   |  |
| Appointment of liquidator,<br>1. MINISTRY OF LAW<br>Appointment details<br>Type of appointment<br>Liquidator<br>Liquidator information                                                                                                    | /provisional liquidator<br>Liquidator type<br>Official Receiver                                   | Appointment date<br>08 May 2025            |                   |  |
| Appointment of liquidator,<br>1. MINISTRY OF LAW<br>Appointment details<br>Type of appointment<br>Liquidator<br>Liquidator information<br>Name of liquidator                                                                                                    | <b>/provisional liquidator</b><br>Liquidator type<br>Official Receiver                            | Appointment date<br>08 May 2025            |                   |  |
| Appointment of liquidator,<br>1. MINISTRY OF LAW<br>Appointment details<br>Type of appointment<br>Liquidator<br>Liquidator information<br>Name of liquidator<br>Entity information                                                                                          | <b>/provisional liquidator</b><br>Liquidator type<br>Official Receiver                            | Appointment date<br>08 May 2025            |                   |  |
| Appointment of liquidator,<br>1. MINISTRY OF LAW<br>Appointment details<br>Type of appointment<br>Liquidator<br>Liquidator information<br>Name of liquidator<br>Entity information<br>UEN                                                                                   | <b>/provisional liquidator</b><br>Liquidator type<br>Official Receiver                            | Appointment date<br>08 May 2025<br>Address |                   |  |
| Appointment of liquidator,<br>1. MINISTRY OF LAW<br>Appointment details<br>Type of appointment<br>Liquidator<br>Liquidator information<br>Name of liquidator<br>Entity information<br>UEN<br>TOBGA0018G                                                                     | /provisional liquidator<br>Liquidator type<br>Official Receiver<br>Entity name<br>MINISTRY OF LAW | Appointment date<br>08 May 2025<br>Address |                   |  |
| Appointment of liquidator,<br>1. MINISTRY OF LAW<br>Appointment details<br>Type of appointment<br>Liquidator<br>Liquidator information<br>Name of liquidator<br>Entity information<br>UEN<br>TO8GA0018G<br>Winding up order                                                 | /provisional liquidator<br>Liquidator type<br>Official Receiver<br>Entity name<br>MINISTRY OF LAW | Appointment date<br>08 May 2025<br>Address |                   |  |
| Appointment of liquidator,<br>1. MINISTRY OF LAW<br>Appointment details<br>Type of appointment<br>Liquidator<br>Liquidator information<br>Name of liquidator<br>Entity information<br>UEN<br>TOBGA0018G<br>Winding up order<br>Attach copy of court order                   | /provisional liquidator<br>Liquidator type<br>Official Receiver<br>Entity name<br>MINISTRY OF LAW | Appointment date<br>08 May 2025<br>Address |                   |  |
| Appointment of liquidator,<br>1. MINISTRY OF LAW<br>Appointment details<br>Type of appointment<br>Liquidator<br>Liquidator information<br>Name of liquidator<br>Entity information<br>UEN<br>TOBGA0018G<br>Winding up order<br>Attach copy of court order<br>Court orderpdf | /provisional liquidator<br>Liquidator type<br>Official Receiver<br>Entity name<br>MINISTRY OF LAW | Appointment date<br>08 May 2025<br>Address |                   |  |

**Step 4:** In the **"Appointment of liquidator/provisional liquidator"** section, you can edit or delete the details of the appointed liquidator or provisional liquidator if required. If there is a need to add another liquidator or provisional liquidator, click **"Add new liquidator/provisional liquidator"** and enter the details accordingly. Click **"Review and confirm"** to continue.

| Appointment of liquidato                          | r/provisional liquidator             |                                 |                             |          |
|---------------------------------------------------|--------------------------------------|---------------------------------|-----------------------------|----------|
|                                                   |                                      |                                 | ✓ Expand all ∧ Collapse all |          |
| <b>Ministry of Law</b><br>Liquidator · T08GA0018G |                                      |                                 | ^                           |          |
|                                                   |                                      |                                 | 📋 Delete 🧪 Edit             |          |
| Appointment details                               |                                      |                                 |                             |          |
| Type of appointment<br>Liquidator                 | Liquidator type<br>Official Receiver | Appointment date<br>11 Mar 2025 |                             |          |
| Liquidator information                            |                                      |                                 |                             |          |
| Name of liquidator                                |                                      |                                 |                             |          |
| Entity information                                |                                      |                                 |                             |          |
| UEN<br>T08GA0018G                                 | Entity name<br>MINISTRY OF LAW       | Address                         |                             |          |
|                                                   | + Add new lic                        | uidator/provisional liquidator  |                             |          |
|                                                   |                                      |                                 |                             | <b>(</b> |
| ← Back                                            |                                      | Save draft                      | Review and confirm →        | •        |

#### Step 5: Review all information carefully. Check the declaration box and click "Proceed to payment".

| 1. Ministry of Law                                                                             |                                                                                                    |                                                                                                    |                                                           |
|------------------------------------------------------------------------------------------------|----------------------------------------------------------------------------------------------------|----------------------------------------------------------------------------------------------------|-----------------------------------------------------------|
| Appointment details                                                                            |                                                                                                    |                                                                                                    |                                                           |
| Type of appointment<br>Liquidator                                                              | Liquidator type<br>Official Receiver                                                                             | Appointment date<br>11 Mar 2025                                                                      |                                                           |
| Liquidator information                                                                         |                                                                                                    |                                                                                                    |                                                           |
| Name of liquidator                                                                             |                                                                                                    |                                                                                                    |                                                           |
| Entity information                                                                             |                                                                                                    |                                                                                                    |                                                           |
| UEN<br>T08GA0018G                                                                              | Entity name<br>MINISTRY OF LAW                                                                                   | Address                                                                                              |                                                           |
| <ul> <li>I, Willow Raisa Moore</li> <li>The above inform</li> <li>I am aware that I</li> </ul> | declare the following:<br>ation submitted is true and correct to t<br>may be liable to prosecution if I submit a | ne best of my knowledge and I am authorised to<br>any false or misleading information in this applic | file this application/transaction.<br>cation/transaction. |
| ← Back                                                                                         |                                                                                                    |                                                                                                    | Proceed to payment →                                      |

**Step 6:** You will be directed to the payment summary page. Select the payment method and click **"Make payment"** to complete the transaction.

| Details of winding up Review and confirm Payment                                                                                                    |
|----------------------------------------------------------------------------------------------------|
| Select payment before 6:26PM to avoid timeouts.   Complete your payment before 6:26PM to avoid timeouts.   Sudd receive an acknowledge message and a receipt upon successful payment.   Select type   Saved card(s)   Other methods   Select saved payment method   Sign 2 - Visa   Saved card(s)   Contained   State targe   State targe   Saved card(s)   Contained |

**Step 7:** Upon successful submission, you will receive an acknowledgement message and a link to download the receipt.

|                                                                                                    | Paym                   | ent successful                |                                                   |
|----------------------------------------------------------------------------------------------------|------------------------|-------------------------------|---------------------------------------------------|
| Upon successful payment, you will receive a confirmation email with instructions to review your purchase. |                        |                               |                                                   |
|                                                                                                    | 🖻 Download receip      | Go to My Transaction          |                                                   |
|                                                                                                    | Pa                     | ayment details                |                                                   |
| Receipt number<br>ACRA250311000030                                                                        | ARN<br>ARN250311000032 | Paid via<br>Debit/Credit Card | EP reference number<br>pi_3R1PZ1JUwRqvcgtW06zTvyP |
| Date and time<br>11 Mar 2025 05:57 PM                                                                     | Amount paid<br>\$20.00 |                               |                                                   |
|                                                                                                    | Tra                    | nsaction details              |                                                   |
|                                                                                                    | Transaction ID         | Transaction name              | Date and time                                     |
| UEN                                                                                                    |                        |                               |                                                   |

Updated as of 02 Jun 2025